## 02febr2020

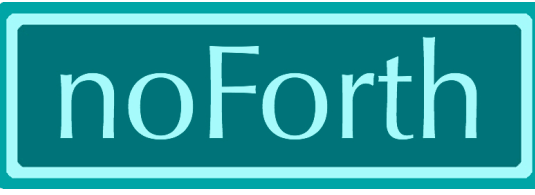

noForth website

## How to get noForth in the MSP430F149? (Windows)

## What's needed?

- MSP430F149 on Dupont board, Minim Core board or Mini-V3 board
- noForth intelhex file (with extension .a43)
- Flash programmer MSPFet (http://kurt.on.ufanet.ru/).
  Note: this program runs only on prehistoric Windows systems.

## What to do?

1. Put jumpers in bootloader position

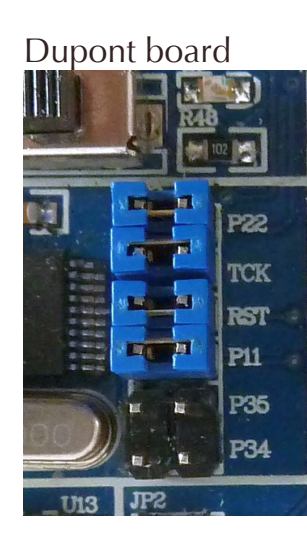

Minim core board

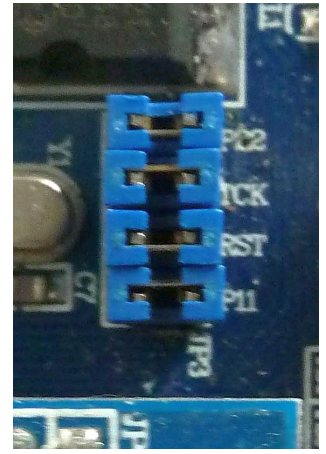

Mini-v3 board

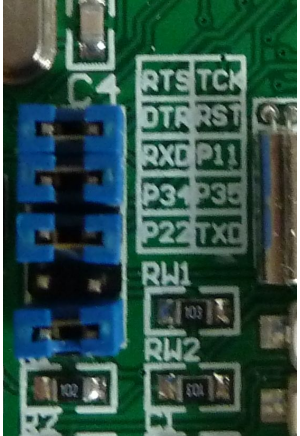

- 2. Connect the board and wait for beep
- 3. Start MSPFet
- 4. Select MSP430F149 in the checkbox

5. Click SETUP and check the list under 'Current adapter settings':

| Checkbox        | BSL                             |
|-----------------|---------------------------------|
| Port            | Correct com-port for used board |
| Patch to v 1.60 | True                            |
| 38400 baud      | False                           |
| Keep port open  | False                           |
| TST invert      | True                            |
| RST invert      | True                            |
| RST delay       | 100                             |

Then click OK (MSPFet will remember your changes)

- 6. Click File, then open and select correct Intel-Hex file.
- 7. Click AUTO and wait until 'Verify complete' is printed. The board is reset automatically, so leds should light up when ready.
- 8. Place jumpers back in the communication position.

USB and Windows form a messy combination and it could be that not the correct USB-driver is loaded. This is especially true for the Dupont board because it has a unique Chinese USB-to-RS232 chip.

We hope to find a solution for that problem.